# "ギガたん"を家で使えるようでした。

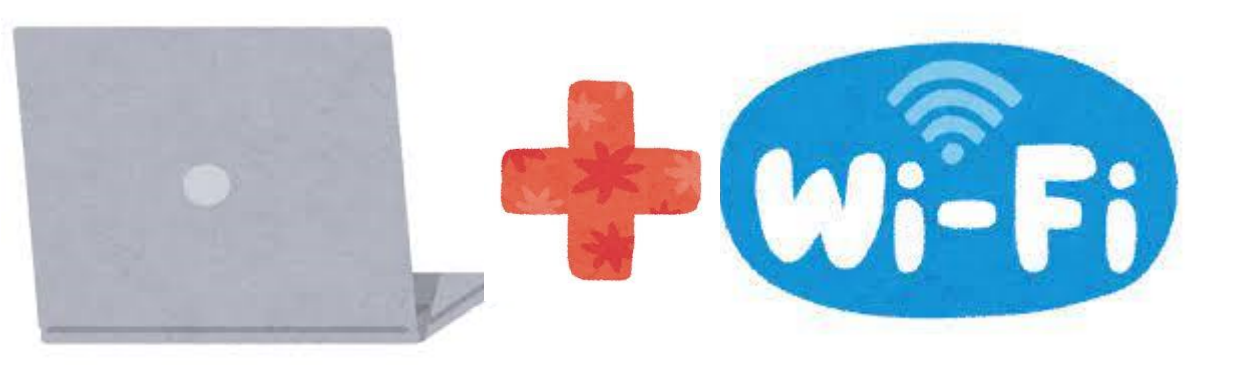

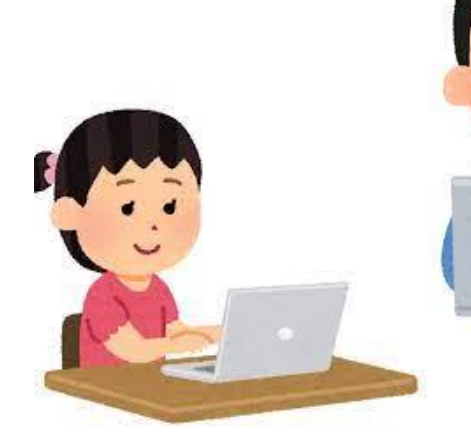

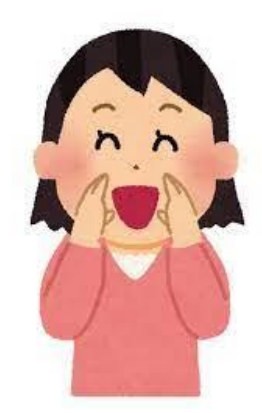

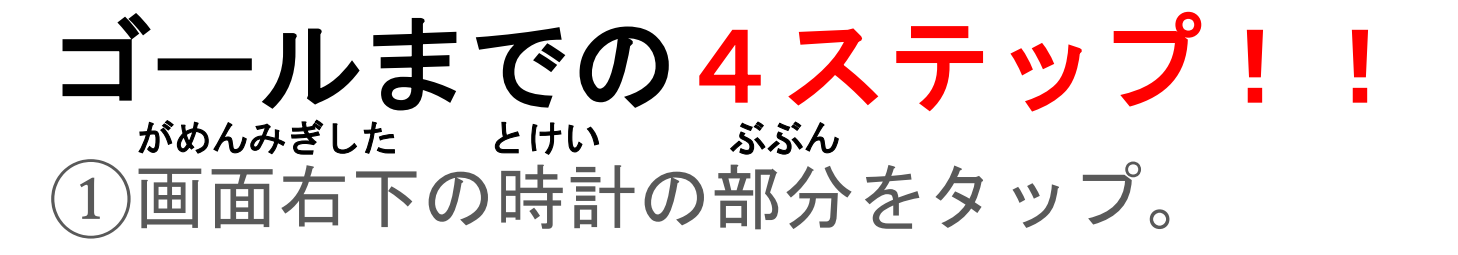

Wi-Fi マーク下の「未接続」をタップ。
 3家で使っている「Wi-Fi」をタップ。

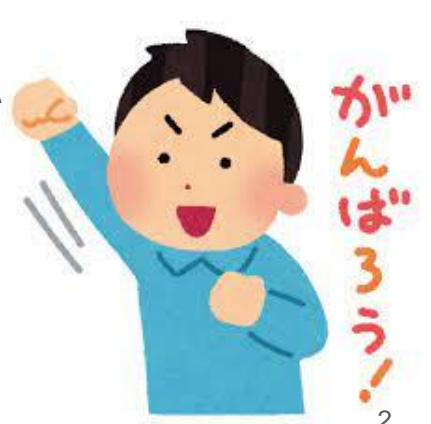

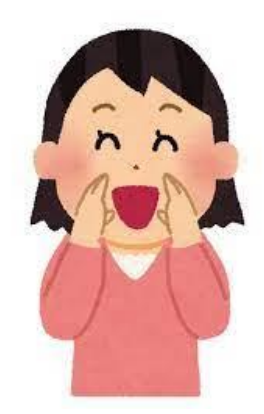

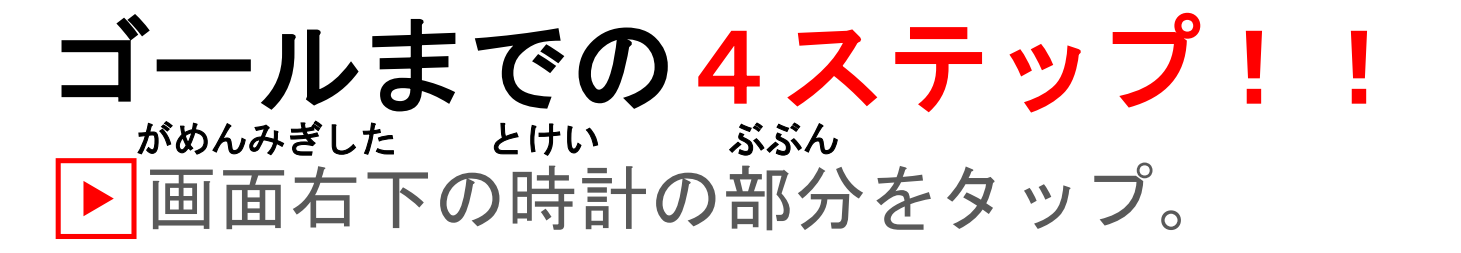

Wi-Fi マーク下の「未接続」をタップ。
 いえ っか 3
 ③家で使っている「Wi-Fi」をタップ。

### ①画面右下の時計の部分をタップ。

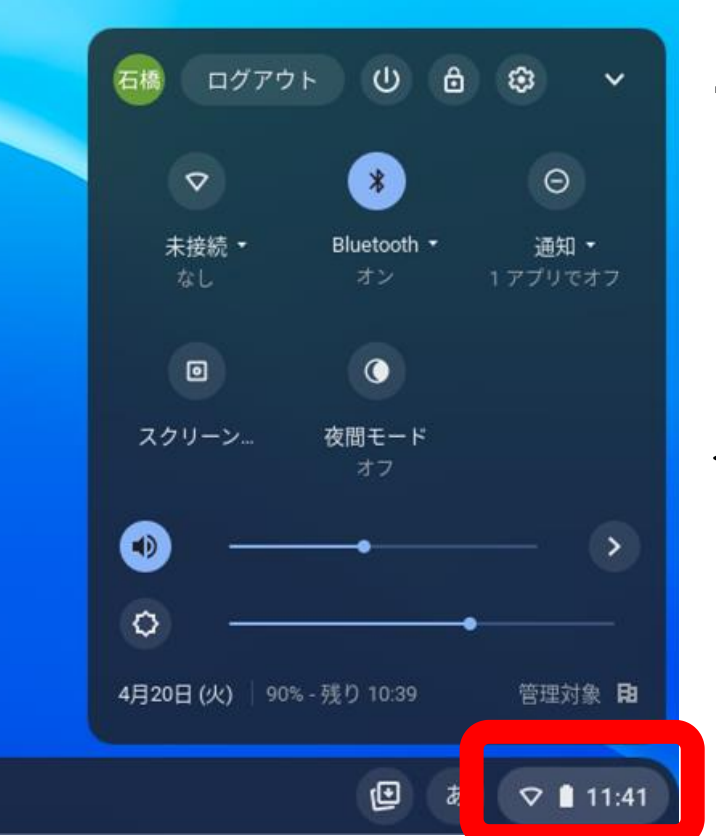

画面の右下に あります。 タップしたら、 ←の□が出たか な。

4

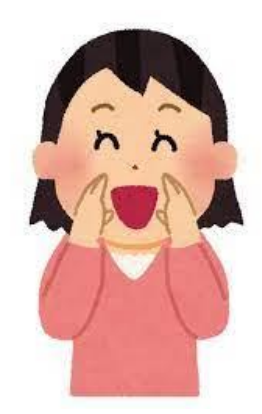

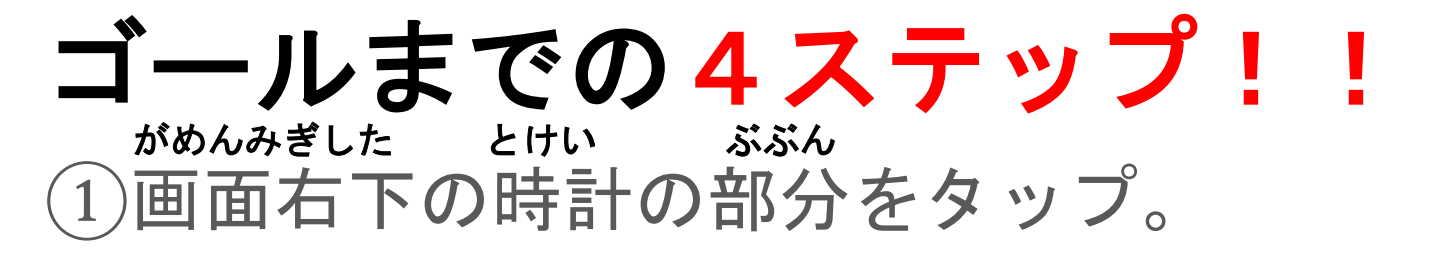

▶「Wi-Fi」マーク下の「未接続」をタップ。
 ③家で使っている「Wi-Fi」をタップ。

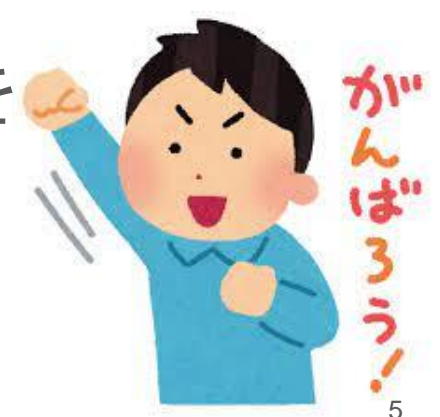

## ②「Wi-Fi」のマーク下の「未接続」をタップ。

|                       | - U 8             | \$ ~             |
|-----------------------|-------------------|------------------|
|                       | *                 | Θ                |
| 未接続 *<br>なし           | Bluetooth ・<br>オン | 通知 🕈<br>1 アプリでオフ |
| o                     | C                 |                  |
| スクリーン                 | 夜間モード<br>オフ       |                  |
| <ul> <li>—</li> </ul> | •                 | - •              |
| o —                   |                   | •                |
| 4月20日 (火)   90%       | - 残り 10:39        | 管理対象日由           |
|                       | راب<br>م          | ₽ 11:41          |

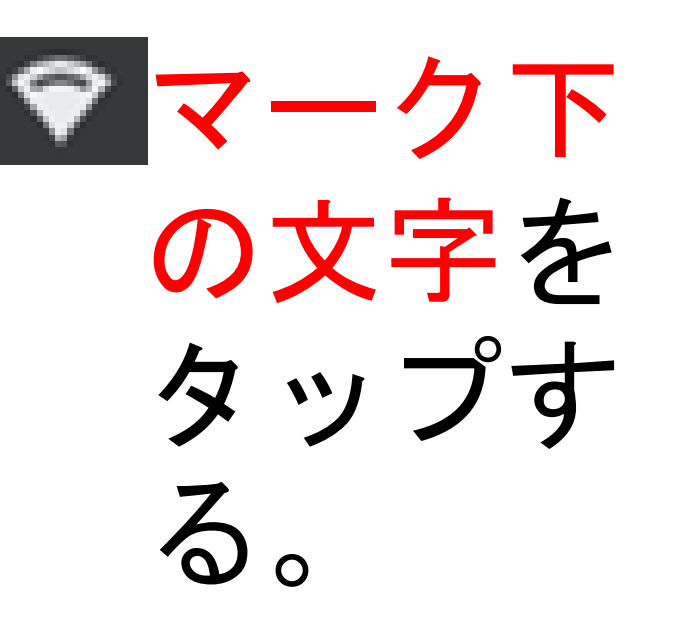

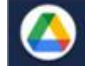

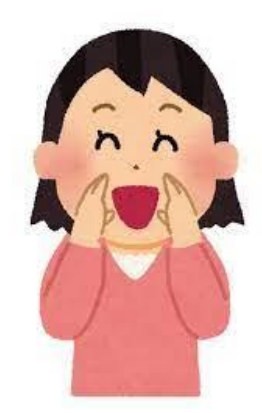

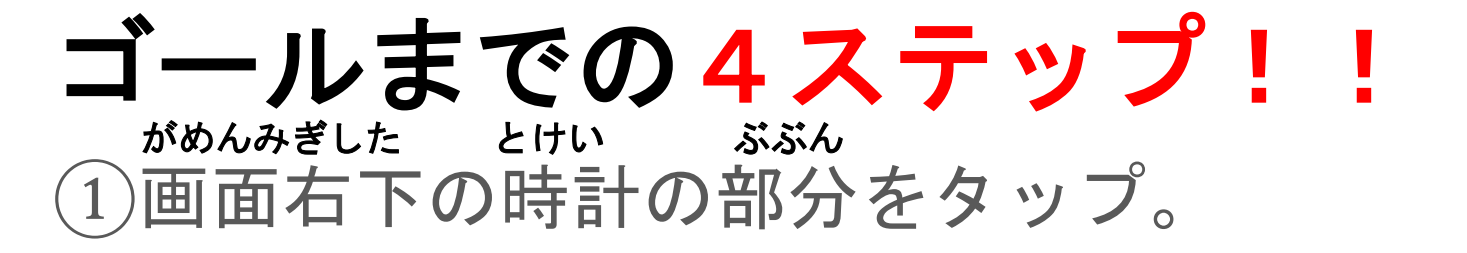

②「Wi-Fi」マーク下の「未接続」をタップ。
 いぇ っか 
 ▶ 家で使っている「Wi-Fi」をタップ。

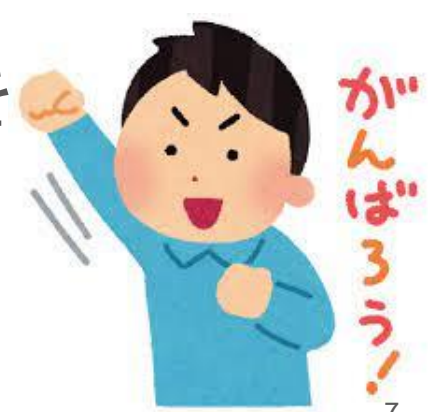

#### いえ っか <u>③家で使っている「Wi-Fi」をタップ</u>。

く ネットワーク
○ ② ②
Wi-Fi
★ kawasakiGIGA 接続済み
★ Kawasaki-City-WiFi

家で使っているWi-Fiをタップ。

> (例)学校では、kawasakiGIGAに接続しています。 家の人に使って良いWi-Fiをきいてみよう。

## もし表示されない場合は、

く ネットワーク  $\odot$ ٤ Wi-Fi kawasakiGIGA ₽ 接続済み 0 Kawasaki-City-WiFi

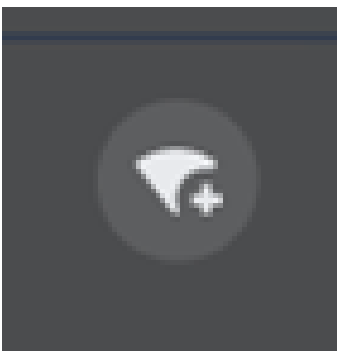

このアイコンを タップ。

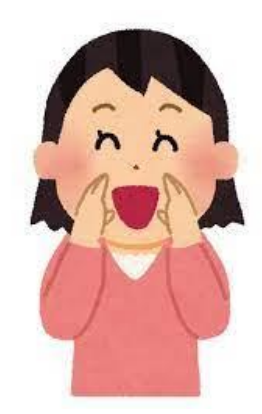

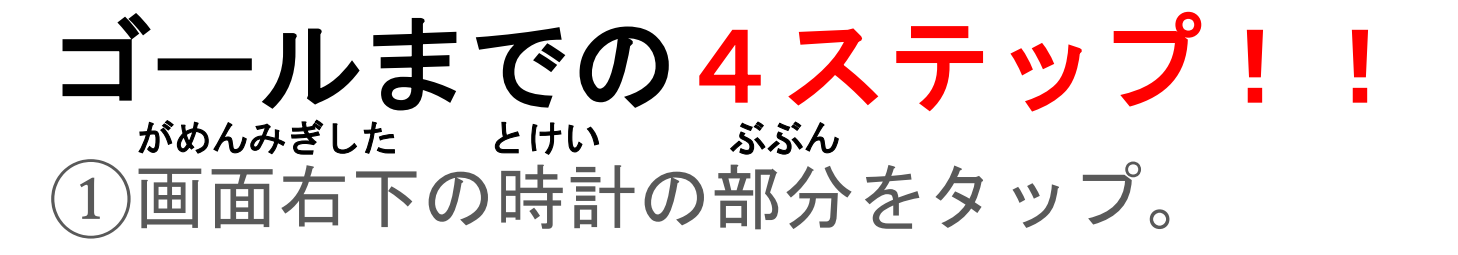

Wi-Fi マーク下の「未接続」をタップ。
 3家で使っている「Wi-Fi」をタップ。

▶ 「SSID、セキュリティ、パスワード」を いぇ ひと そうだん 家の人に相談する。

#### いえ ひと そうだん ④「SSID、セキュリティ、パスワード」を家の人に相談する。

| Wi-Fi ネットワークへの接続               |
|--------------------------------|
| 0122                           |
| GlobalWiFi_0YTRO               |
| セキュリティ                         |
| PSK (WPA または RSN)              |
| パスワード<br>                      |
| このデバイスの他のユーザーにこのネットワークの使用を許可する |
| キャンセル 接続                       |

ひょうじ

最初に表示

された場合

# ④「SSID、セキュリティ、パスワード」を家の人に相談する。

Wi-Fi ネットワークへの接続

SSID

セキュリティ

なし

このデバイスの他のユーザーにこのネットワークの使用を許可する

ひょうじ 最初に表示 されなかっ た場合

Wi-Fiルーターの裏に 書いてあるSSID、パス ワード入力。 最後に接続。